# 國立成功大學「星火成焰培育計畫」兼任助理聘案申請系統操作說明

星火成焰培育計畫研究津貼,以同學擔任計畫兼任研究助理之薪資方式發放,故同學需先 於「兼任人員聘案申請系統」進行①計畫案維護及②人員聘案申請,如未使用過此系統,請先 維護個人基本資料:

「兼任人員聘案申請系統」網址:<u>https://ap.pers.ncku.edu.tw/ept/</u>

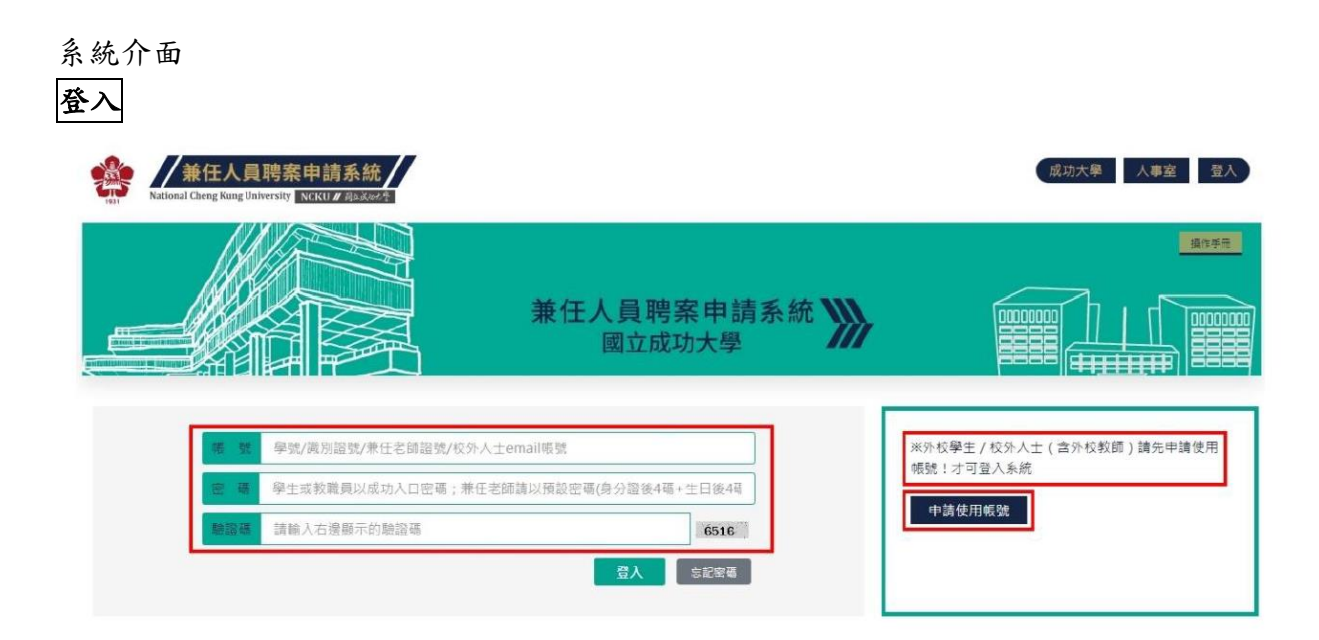

請輸入「帳號」、「密碼」及「驗證碼」後,點擊「登入」按鈕登入。 ※ 帳號為學生證號,密碼為成功入口密碼。

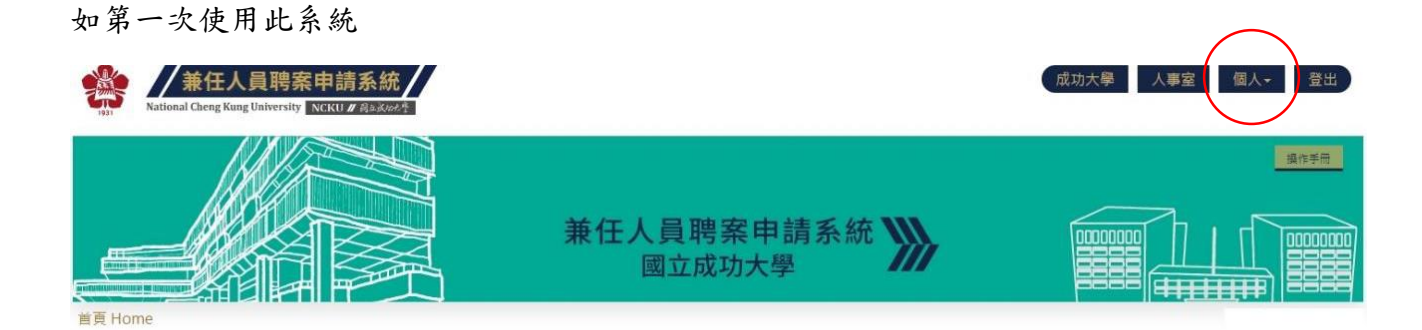

您尚未維護個人基本資料,請至「個人資料維護」完成資料填寫,才能使用本系統完整功能。。

#### 一、個人資料維護

點擊右上方功能選單「個人」→「個人資料維護」,進入「個人基本資料維護」頁面。

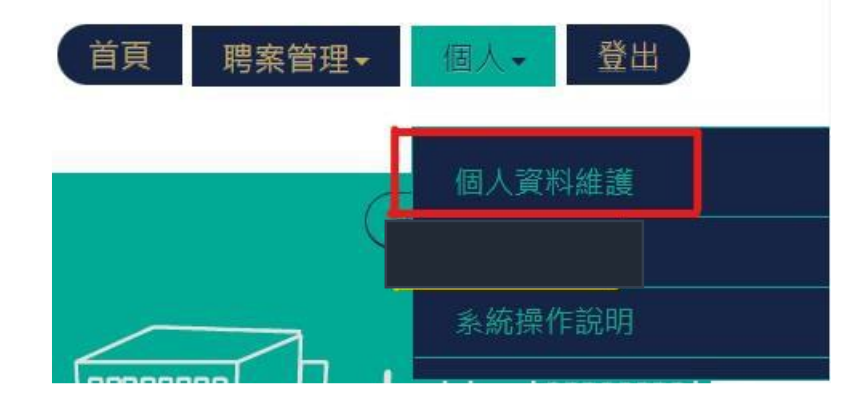

校內教職員工生:資料會依校內系統資料自動帶入,惟聯絡方式請自行填寫,如為「身心 障礙」或「原住民」人士,請提供證明文件並上傳,以利日後資料統計之查核。

|        |          | 個人基本資料維護                                                    |               |
|--------|----------|-------------------------------------------------------------|---------------|
| Email* |          |                                                             |               |
| ₿分證號*  |          | 職務*                                                         | 專案工作人員(人事室)   |
| 姓名*    |          | 性別*                                                         | 女             |
| 國籍*    | 中華民國     | 生日*                                                         |               |
| 電話*    |          |                                                             |               |
| 心障礙*   | ●是○否     | 上傳身心障礙證明(PDF *                                              | 上傳/更新身心障礙證明文件 |
| 原住民*   | ●是○否     | 上傳原住民證明(PDI)                                                | 上傳/更新原住民證明文件  |
| 身分別*   | 高教深耕計畫工作 | F人員                                                         |               |
|        |          | 並表示資料一切屬實且皆已確認・如有不實之情事致影響自身權利<br>文件皆使用單一個PDF格式檔案・檔案大小不可超近5M | ·願負一切法律責任。*   |

確認無誤後,按下「存檔」按鈕後,則可開始使用本系統之「聘案管理」功能。

### 二、計畫案維護

點擊右上方功能選單「聘案管理」→「計畫案維護」,按下「新增」按鈕,進入「新 增計畫資料」頁面。

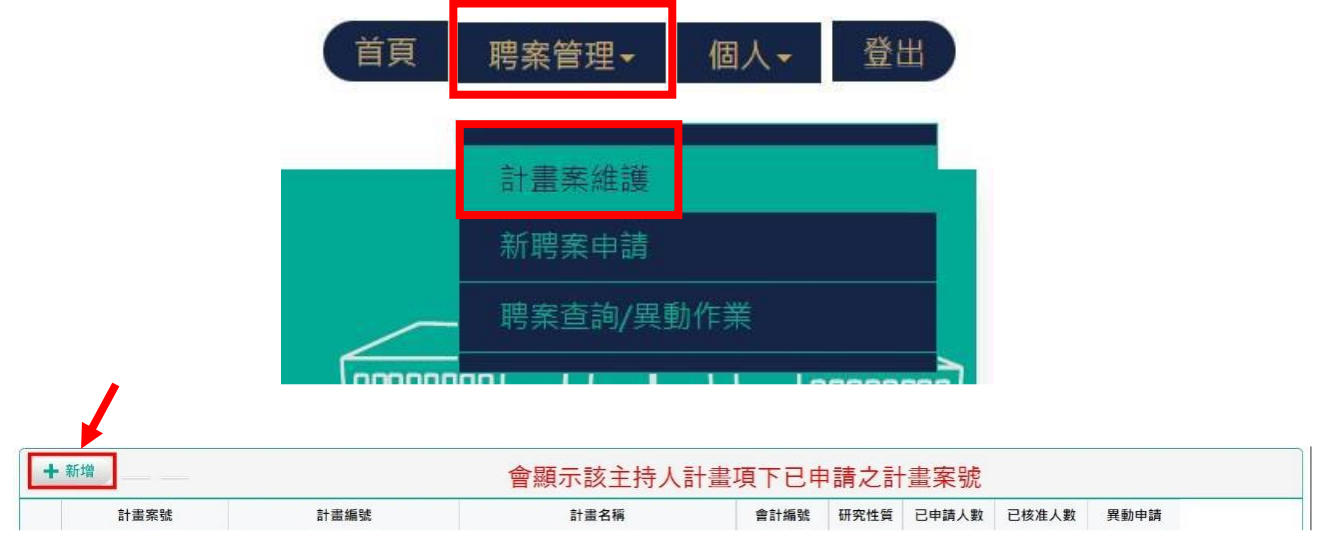

請輸入「(指導教授)計畫主持人職工證號」,會列入其現正執行中之計畫案。請選擇「D111-F1704-全校型-國立成功大學星火成焰培育計畫」並「載入」計畫資料,則會自動帶入計畫詳細 資料(計畫「名稱」、「編號」、「執行期間」、「經費單位」等)。執行計畫單位請選擇「<u>同學個人</u> <u>系所</u>」

※(指導教授)計畫主持人職工證號請同學逕洽指導教授

| 兼任人員聘案申請<br>National Cheng Kung University NCKU |                        |                                                                                                    | 新増資料                                                                                                    |                          | × ŢĘ I     | 粤案管理→ 個人→ 登出 |
|-------------------------------------------------|------------------------|----------------------------------------------------------------------------------------------------|----------------------------------------------------------------------------------------------------|--------------------------|------------|--------------|
| ing Home > 計畫系維護                                | ■計畫資料<br>計畫主持人<br>會計編號 | * 102*<br>* D111-F1704-全校型-<br>計畫經費:如為分項計畫<br>則應以將計畫主持人為主<br>單位程費:如要分給量位<br>計畫主持人為主<br>單位程費:如要分給量位<br>計畫主持人為主 | 調先輸入計畫主<br>國立成功大學星大成於<br>主持人,請先確認「約<br>,<br>天老師執行,仍先認<br>責單位人間先<br>電力<br>完成功大學星大成人<br>,<br>,<br>大<br>定<br>,<br>成<br>大<br>成<br>大<br>成<br>大<br>成<br>大<br>成<br>大<br>成<br>大<br>成<br>大<br>の<br>大<br>の<br>大<br>の<br>大<br>の<br>大<br>の<br>、<br>成<br>、<br>、<br>、<br>、<br>、<br>、<br>、<br>、<br>、<br>、<br>、<br>、<br>、 | 時人職工號,再選擇會計編號並「載入」       | аж,<br>аж, | 旗馆学用         |
| 請選填查詢項目                                         | 計畫案號                   |                                                                                                    |                                                                                                    |                          |            |              |
|                                                 | 計畫名稱*                  | 全校型-國立成功大學星火病                                                                                                 | 以焰培育計畫                                                                                                    |                          |            |              |
| + 新增                                            | 計畫編號*                  | D111-F1704                                                                                                    | 會計編號*                                                                                                    | D111-F1704               |            |              |
| 計畫案號                                            | 計畫執行期間*                | 1110101 ~ 1111231                                                                                             | 經費單位*                                                                                                    | [68600200] 環工系           | 申請人數       | 核准人數 異動申請    |
|                                                 | 計畫主持人*                 | 10                                                                                                    | 計畫執行單位*                                                                                                    | [40060000] 研發處計畫管考組      | ~          |              |
|                                                 |                        | ※如「經費單位」與「計畫<br>位),以免影響後面簽核流                                                                                  | 執行單位」不同時,<br>程,致影響聘案時刻                                                                                                    | 請務必選填正確之「計畫執行單位」(F<br>!• | 用人單        |              |
|                                                 |                        |                                                                                                    |                                                                                                    | 同學個人                     | 系所         |              |

系統會自動代入1.經費來源「高教深耕計畫」、2.委託機關「24高教深耕計畫」。 請自行填寫 3.聯絡人及 4.聯絡人電話(此處填寫同學個人資料即可), 5.研究性質請選擇 「課程或服務學習(具學生身分者)」。

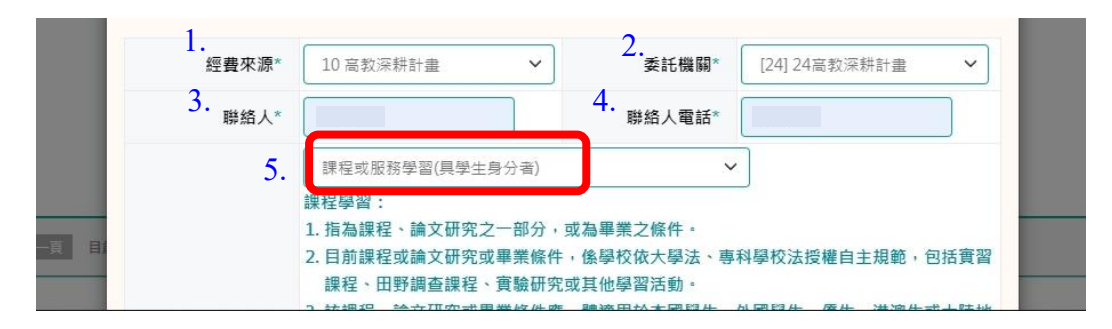

點選 6. 「上傳計畫檔案」(研發處提供之計畫核定函), 夾帶完檔案記得選確定。

| 6       | 上傳計畫檔案                                                                                                    |
|---------|----------------------------------------------------------------------------------------------------|
|         | ※請上傳PDF檔,檔案大小不可超過5M                                                                                                    |
| 上傅經費清單* | 一、科技部計畫,請附「當年度」核定清單,如附總表,將以退件處理;<br>二、其他計畫,請附計畫文件或簽呈「需含計畫執行期限、雙方關防、人事經費分配表」;<br>三、如與計畫原委託機關核定不同者,請先浴相關單位變更後,一併附上文件。<br>四、各管理費、結餘款,請上傳「經費查詢系統」資料;另使用前閣二項經費聘用兼任助理,請記得向研發處提<br>出「管理費(含賸餘款)、節餘款聘用人員申請表」申請核備,以利查核。 |
|         | ✓ *我同意以上資料皆正確無誤。                                                                                                    |

關閉 確定

確定

上傳成功後會顯示 7.「已上傳 PDF」,勾選 8.「我同意」,最後點選 9.「確定」,

| 上傳經費清單* -、科技部計畫,請附「當年度」核定清單,如附總表,將以退件處理; 二、其他計畫,請附計畫文件或簽呈「需含計畫執行期限、雙方關防、人事經費分配表」; 三、如與計畫原委託機關核定不同者,請先洽相關單位變更後,一併附上文件。 四、各管理費、結餘款,請上傳「經費查詢系統」資料;另使用前開二項經費聘用兼任助理,請記得向 出「管理費(含賸餘款)、節餘款聘用人員申請表」申請核備,以利查核。 8. |      |
|----------------------------------------------------------------------------------------------------|------|
| ○ * * * 同 音 \/ ↓ · 密 料 毕 正 確 毎 紹 .                                                                                                    | 口研發慮 |
| □ 我问息以上真怕自止唯無缺。                                                                                                    |      |

計畫案則新增完成(會顯示計畫案號)。

### 三、新聘案申請

點擊右上方功能選單「聘案管理」→「新聘案申請」,進入「新聘案申請」頁面。

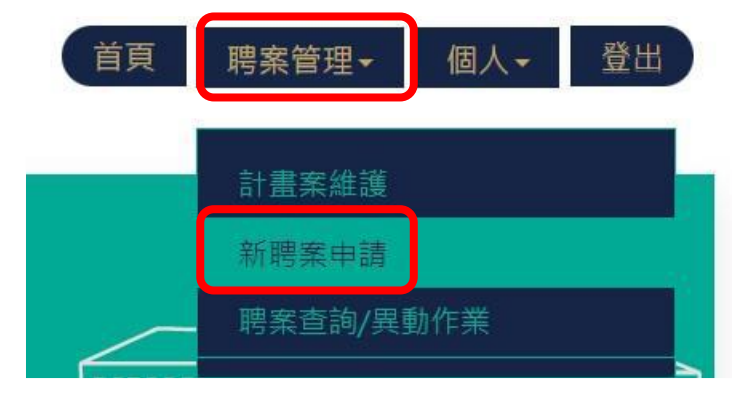

請於計畫案資訊輸入計畫會計編號「D111-F1704」或主持人職工編號或剛完成的計畫案號。

| Attonal Cheng Kung University NCKU / Resker*     Actional Cheng Kung University NCKU / Resker* |                               | 首頁 聘案管理- 個人- 登出                      |
|------------------------------------------------------------------------------------------------|-------------------------------|--------------------------------------|
| 首頁 Home > 新聘案申請                                                                                | 兼任人員聘案申請系統 <b>》</b><br>國立成功大學 |                                      |
| ±1.⊕-#2:av±1.↓                                                                                 | 聘案申請資料:                       |                                      |
| 計畫來資訊" 詩範入「計畫來號,<br>計畫來號。                                                                      | 、「計畫會計編號」或「主持人職工號」 擇一         | ──────────────────────────────────── |

系統會列出剛建立之計畫案號,選擇要申請之「D111-F1704-【學習型】-全校型-國立成功 大學星火成焰培育計畫」,點選「載入」,將頁面往下拉,續填聘案資料。

|        | 聘案申請資料:                                  |   |
|--------|------------------------------------------|---|
| 計畫案資訊* |                                          |   |
| 計畫案號*  | ]D111-F1704 - 【學習型】 - 全校型-圖立成功大學星火成指培育計畫 | < |
|        | ※注意事項▼                                   |   |

1.經費項目請選擇「11【兼任助理費用】」,申請日期會自動帶出當天日期,2.聘期請填寫 「1110701~1111231」,3.研究津貼請填寫計畫核定函上核定之每月津貼額度。

| 聘案資料 ▼   |                                                                                                    |               |                    |  |  |  |  |
|----------|----------------------------------------------------------------------------------------------------|---------------|--------------------|--|--|--|--|
| 1. 經費項目* | 11【兼任助理費用】                                                                                                    | 申請日期 1110706  | 👝 此金額為範例,請填各自計畫核定函 |  |  |  |  |
| 2. 聘期*   | 1110701 (起)~ 1111231 (迄)                                                                                                    | 3. 研究津貼* 8000 | 上核定之每月津貼額度         |  |  |  |  |
|          | 科技部計畫者,依該部規定於進用人員時,應事先循本校行政程序簽報核准後,始得約用之,且聘期不得追溯:其他專案計畫(即非科技部以外之<br>則須鍵入 『延遲申請原因』。另依「本校學生兼任研究助理管理暫行要點」規定略以,摘要如下:<br>一、學習型兼任研究助理研究津貼,按月給付,各身分別支給標準如下:<br>博士生:已獲博士候選人資格者:以新臺幣44,000元為限。<br>末獲博士候選人資格者:以新臺幣44,000元為限。<br>碩士生:以新臺幣20,000元為限。<br>「大學生:以新臺幣10,000元為限。<br>二、學生支領研究津貼或工作酬金,同一時間以兩項為限,且至少應有一項為學習關係,以保障學生學習權益。<br>已領有研究生獎、助學金相關費用者,僅得再支領一項計畫兼任助理。<br>學習型兼任研究助理得同時擔任臨結工,以各一項為與,但不得為同一計畫。 |               |                    |  |  |  |  |

2.參與本計畫之指導方式與學習評量方式請同學視各自執行之計畫模式勾選,或與指導教授討論。

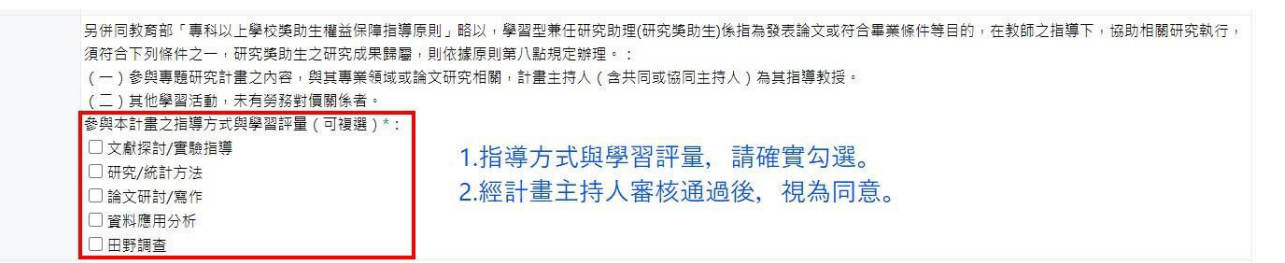

3.工作性質、健康管理、體檢檢核等亦依同學個人執行計畫情形勾選,如有疑問請洽環安 衛中心。

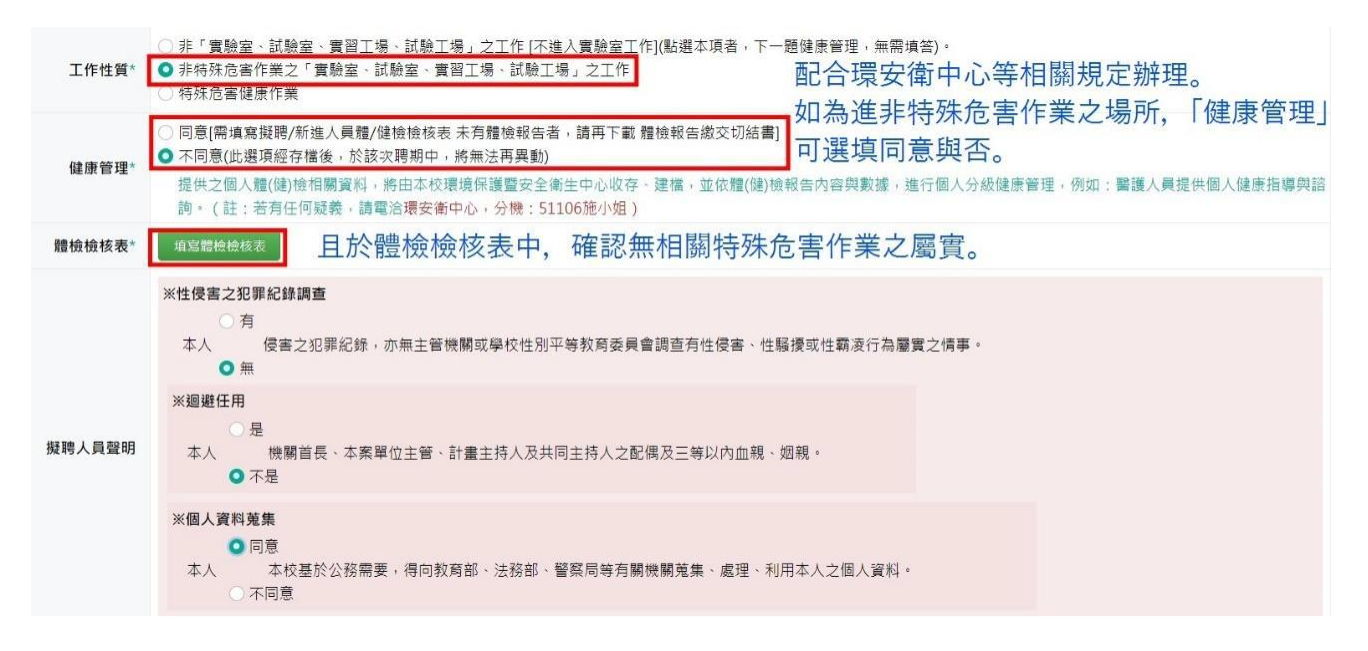

請務必填寫延後申請理由「6/30 方通知計畫核定通過,7月初通知新增聘案流程說明,致 延遲申請。」;勾選以上資料確認無誤;點選確認送出即完成聘案申請。

| 延後申請理由*  | 6/30方通知計畫核定通過,7月初通知新增聘案流程說明,致延遲申請 |      |
|----------|-----------------------------------|------|
| ☑ 以上資料確認 | 無誤,且已詳閱法規事項,本人同意擔任學習型兼任助理(研究獎助生   | :) • |
| 確認送出(硝   | 認後聘案即成立,簽核流程即時送出。)                |      |

## 四、聘案查詢

1.點擊右上方功能選單「聘案管理」→「聘案查詢/異動作業」,進入「聘案資料列表」頁面。

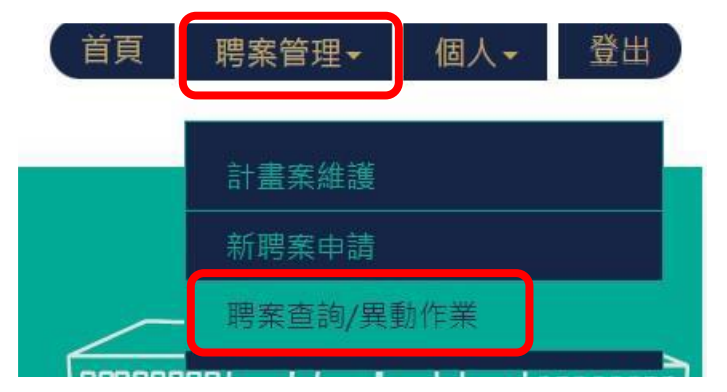

2.提出申請的聘案會顯示在此頁面,並可於此頁面查詢「簽核流程」於何處。

| 首頁 H | lome > 聘案查詢/異動作 | *                  |     |                 |         |         |            |      |    | 林 📕  | (B    |
|------|-----------------|--------------------|-----|-----------------|---------|---------|------------|------|----|------|-------|
| [-   | -請選填查詢項目        | ▼ 相等(=)            |     | 局藏查詢條件設定▲ 查詢 清除 | 請先      | 挑選查詢珥   | 目          |      |    | X    |       |
| ×    | 刪除              |                    |     |                 | 1       |         |            |      |    |      |       |
|      | 計畫案號            | 計畫名稱               | 主持人 | 會計編號            | 聘期(起)   | 聘期(迄)   | 經費項目       | 月支酬勞 | 狀態 | 計畫性質 | 簽核流程  |
| 1    | 1020            | 全校型-國立成功大學星火成焰培育計畫 | 6   | D111-F1704      | 1110701 | 1111231 | 兼任助理費<br>用 | 8000 | 申請 | 學習型  | 計畫主持人 |

在上一步點選確認送出後,簽核流程即會送至計畫主持人(指導教授),系統會發信給老師。 請在完成聘案申請後,跟指導教授聯繫簽核。簽核流程顯示結案,始得按月提出薪資請領。

# 兼任人員聘案簽核流程:

| 流程點 申請類別              | 申請人          | 各計畫主持人       | 各計畫執行單位<br>單位主管 | 各院、系、所、<br>中心等團體保險<br>辦理承辦人 | 環安衛中心<br>*註 2                   | 人事室各承辦人 | 人事主管決行 |
|-----------------------|--------------|--------------|-----------------|-----------------------------|---------------------------------|---------|--------|
| 計畫主持人                 | $\checkmark$ | ×            | $\checkmark$    | ×                           | 未進實驗室者,毋須<br>接受 <b>佛</b> 治管理。   |         |        |
| 協(共)同主持人<br>兼任人員(非學生) | $\checkmark$ | $\checkmark$ | $\checkmark$    | ×                           | 進「非特殊」實驗室<br>者,可選擇是否接受<br>健檢管理。 |         |        |
| 學習型兼任助理               | $\checkmark$ | $\checkmark$ | $\checkmark$    | ✓ <sub>*註1</sub>            | 進「特殊」實驗室者,<br>——律接受健強管理。        | ·       |        |
| 勞務型兼任助理               | $\checkmark$ | $\checkmark$ | $\checkmark$    | ×                           | 一律接受健檢管理。                       |         |        |

註1:已於團保平臺系統,已有登錄、或已有投保資料者,則流程免會單位承辦人。

註 2:健檢資料於有效期限內者,則流程免會環境保護暨安全衛生中心。